# Word<br/>2002-2003Fiche-outil n° 35Auteur : Cl. TERRIERDiagrammeR-FOW3page 54

Bibliothèque de diagrammes

Organigramme hiérarchique

品

Sélectionner un type de diagramme

૾૾ૺ

P

Utilisé pour représenter des liens hiérarchique

OK

X

\*

0

Annuler

## **1. CREER UN DIAGRAMME**

- Menu : Insertion Diagramme
- Cliquer le type de diagramme à créer
- Cliquer : OK

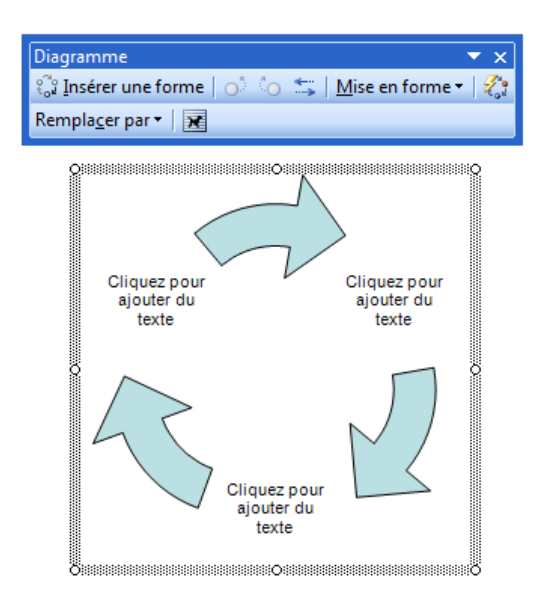

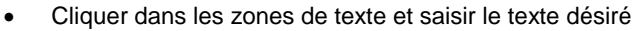

#### 2. PARAMETRER LA STRUCTURE DU DIAGRAMME

- Ajouter un élément
- Cliquer-droit un élément Insérer une forme
- Supprimer un élément
- Cliquer l'élément à supprimer [Suppr]

#### **3. METTRE EN FORME LE DIAGRAMME**

- Modifier le texte d'un élément
- Cliquer le texte à modifier et réaliser la modification
  - Modifier les couleurs des éléments
- Cliquer l'outil Mise en forme automatique
- Cliquer dans la zone de gauche l'option désirée
- Cliquer : OK

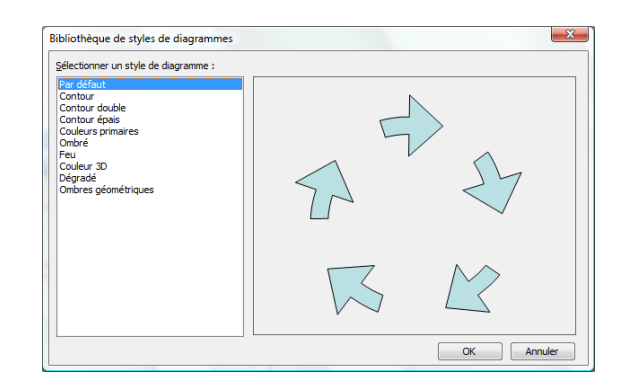

### 4. POSITION ET HABILLAGE

- Double-cliquer le diagramme
- Onglet : Habillage
- Cliquer l'option désirée (Encadré en général)
- Cliquer : OK
- Cliquer glisser le diagramme à l'endroit désiré

| Format du diagram           | ne               |               |         |                  | ×                        |
|-----------------------------|------------------|---------------|---------|------------------|--------------------------|
| Couleurs et traits          | Taille           | Habillage     | Image   | Zone de tex      | te Web                   |
| Style d'habillage           | 1                |               |         |                  |                          |
| ×.                          | ×                | >             | ſ       | Ħ                | ×                        |
| Aligné <u>s</u> ur le texte | E <u>n</u> cadré | <u>R</u> appr | oché De | errière le texte | De <u>v</u> ant le texte |
| Alignement horizon          | tal              |               |         |                  |                          |
| © <u>G</u> auche            | © <u>C</u> entré | © <u>D</u> r  | oite    | Autre            |                          |
|                             |                  |               |         |                  |                          |
| · .                         |                  |               |         |                  |                          |
|                             |                  |               |         | _                |                          |
|                             |                  |               |         |                  | Avanc <u>é</u>           |
|                             |                  |               |         | ОК               | Annuler                  |